### marantz<sup>•</sup>

### **CD** Receiver M-CR611

Quick Setup Guide

Start Here Starten Sie hier Commencez ici Iniziare qui Iniciar aquí Begin hier Starta här Начните здесь Zacznij tutaj

# Before you begin

What's In The Box

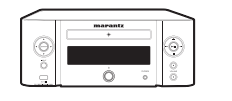

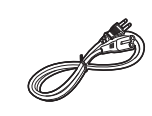

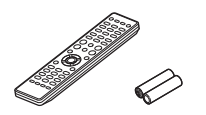

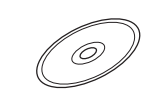

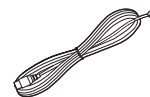

M-CR611

Power cord

Remote and batteries

Product manual on CD-ROM

DAB/FM antenna

Required For Setup

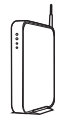

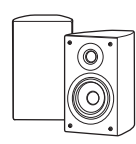

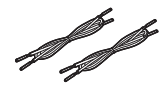

Speaker cables

Network router

Speakers

Optional

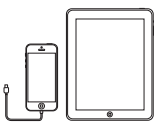

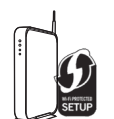

iOS device and USB cable

Router with WPS

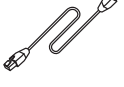

Network cable

\* For detailed instructions or assistance, please refer to the enclosed CD-ROM manual or visit our support site: www.marantz.com

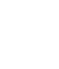

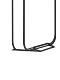

| Polski Русский Svenska Nederlands Español Italiano Français Deutsch E | Englist |
|-----------------------------------------------------------------------|---------|
|-----------------------------------------------------------------------|---------|

### 1. Connection

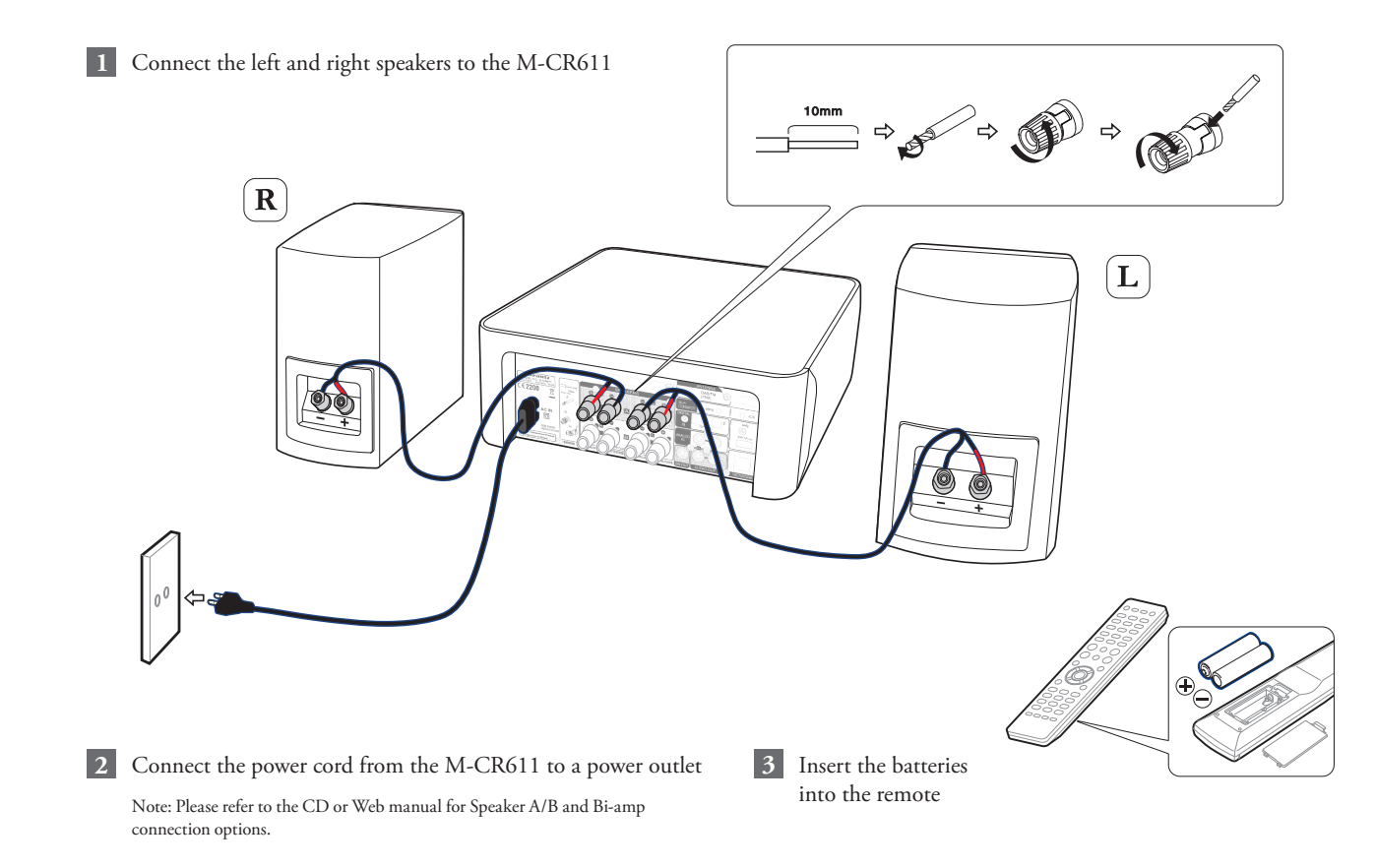

## 2. Connecting to your home network

Choose from one of the following options

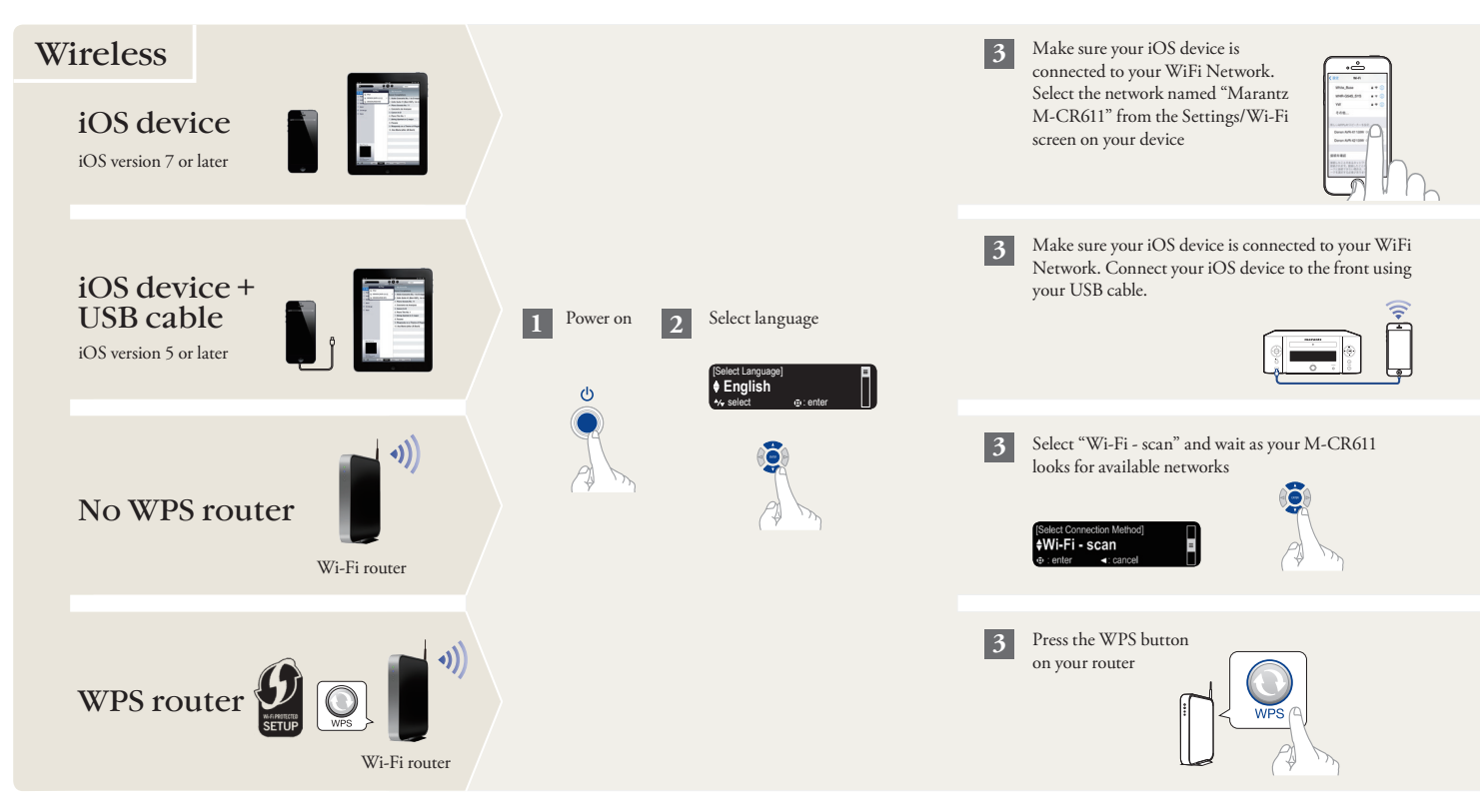

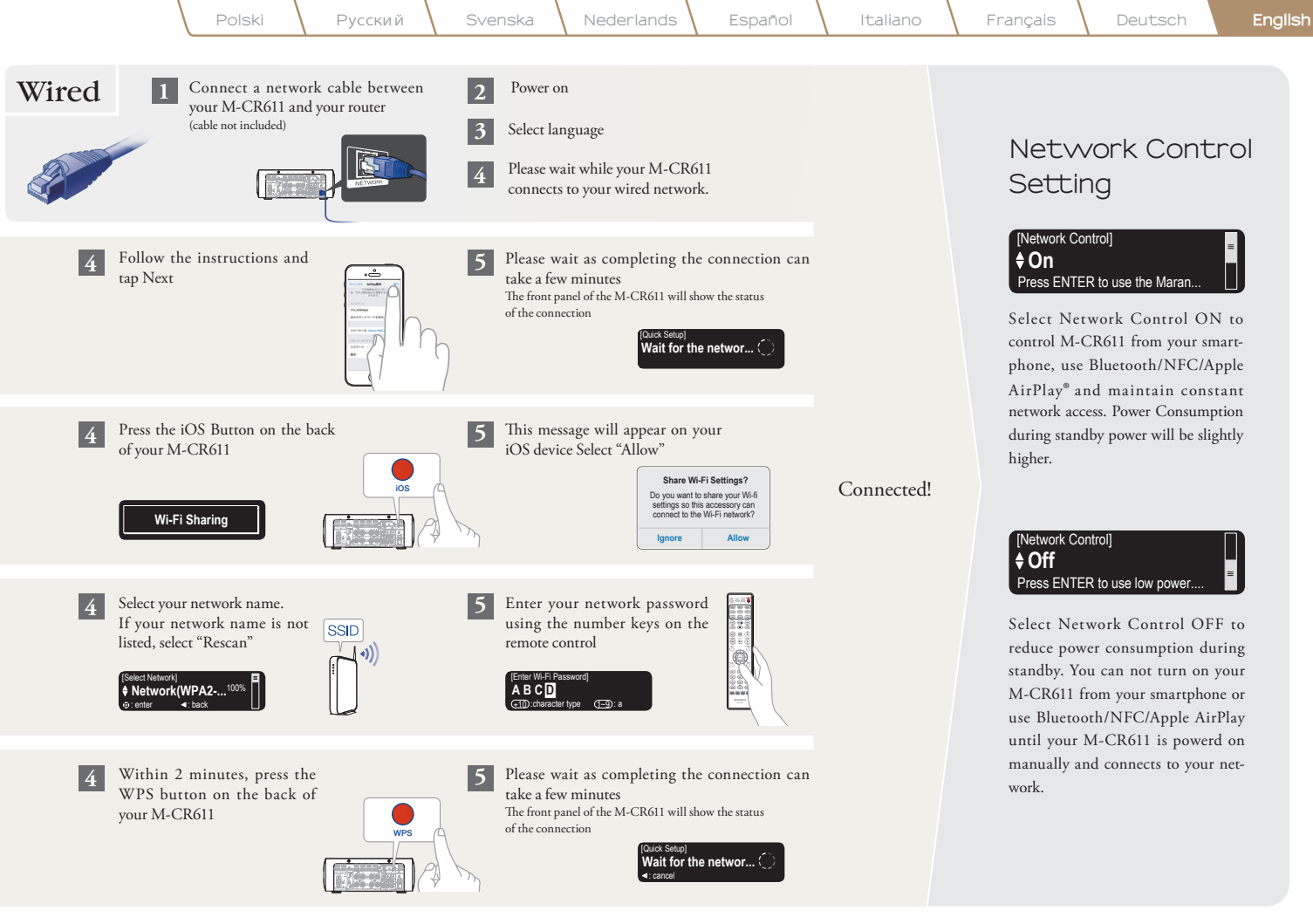

# 3. Enjoying your music!

#### Enjoying Internet radio

- 1 Press the "INTERNET RADIO"
  - button on the remote

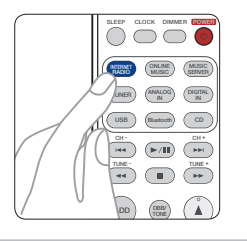

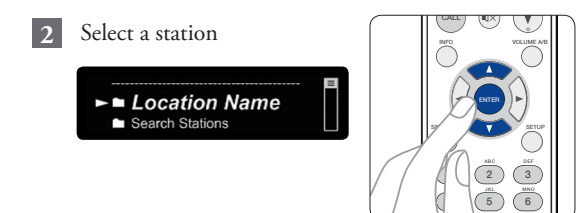

### Enjoying music using Apple AirPlay

1 Open Control Center (iOS 7 and later) by swiping up from the bottom of your screen, then tap AirPlay

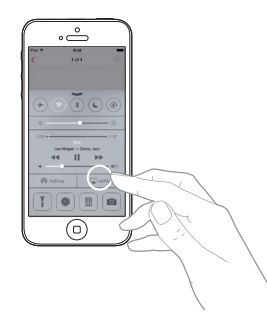

2 Select the "Marantz M-CR611" from the AirPlay Device list

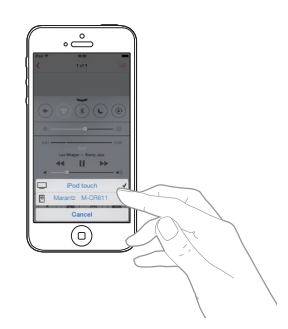

Note: Make sure your iOS device is on the same network as the M-CR611

#### Download the Marantz "Hi-Fi Remote" app

Scan the QR code to download and install the Marantz "Hi-Fi Remote" app using your smartphone and a scanning app or manually search the Apple App store or Google Play store for the "Marantz Hi-Fi Remote"

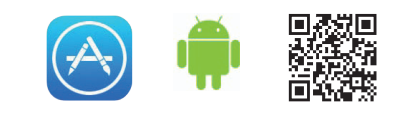

| P | Polski | Русский | Svenska | Nederlands | Español | Italiano | Français | Deutsch | Englis |
|---|--------|---------|---------|------------|---------|----------|----------|---------|--------|
|---|--------|---------|---------|------------|---------|----------|----------|---------|--------|

#### Enjoying music using Bluetooth

1 Press INPUT to select Bluetooth, then press and hold the Input button until [Pairing Mode] is displayed

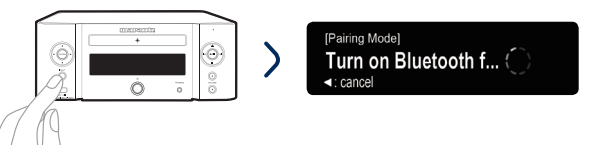

3 Select "Marantz M-CR611" from the Bluetooth device list on

your mobile device Some devices may required you to verify the numeric code and press ENTER on the M-CR611

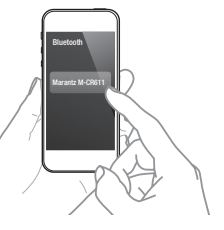

To reconnect a previously paired Bluetooth device, start at step 2.

#### Activate Bluetooth on your mobile device

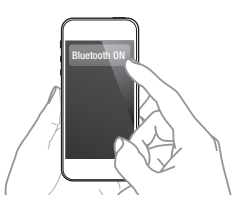

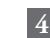

Play music using any app on your device

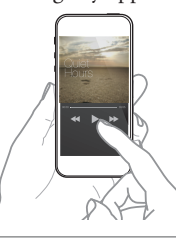

**N** Pair and connect your NFC capable device by gently touching it on the NFC logo on the top of M-CR611.

#### Basic trouble shooting

#### No sound:

- Check all connections.
- Make sure the bare metal wire ends of the speaker wires are in contact with the metal part of the speaker terminals.

#### Additional information

For more information about this product, scan the QR code using your mobile deviceor visit Marantz Support at: manuals.marantz.com/MCR611/EU/EN/

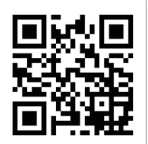

#### www.marantz.com

You can find your nearest authorized distributor or dealer on our website.

**mapantz**<sup>\*</sup> is a registered trademark.

Printed in China 5411 11302 00AM Copyright © 2015 D&M Holdings Inc. All Rights Reserved.